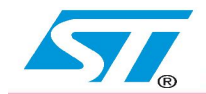

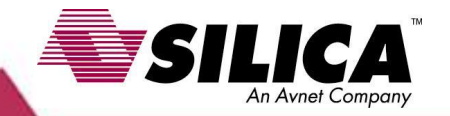

Usate un cavo USB per alimentare la scheda. Scheda KEIL MCB-STR9 Collegate il cavo dal connettore sotto al vostro PC BALERADALITAL Collegate un cavo Ethernet Collegate l'emulatore Jtag dal connettore evidenziato ULINK o ULINK2 a questo al vostro PC connettore e collegatelo a una porta USB del PC

For more info\_enrico.marinoni@avnet.com

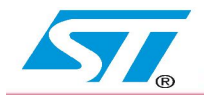

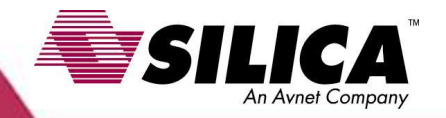

- Installate il software MDK304a.EXE
- Scompattate il file EasyWEB\_OK\_MCB-STR9.zip
- Lanciate Keil uVision3 poi cliccate su Project Open Project e caricate il file easyweb.Uv2
- Compilate il programma cliccando sull'icona
- Caricate il programma nella scheda cliccando sull'icona

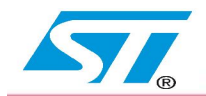

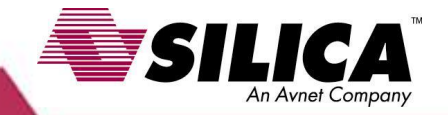

• Configurate il PC selezionando **Network Setting** cliccate sul vostro network poi con il tasto destro selezionate **PROPERTIES** 

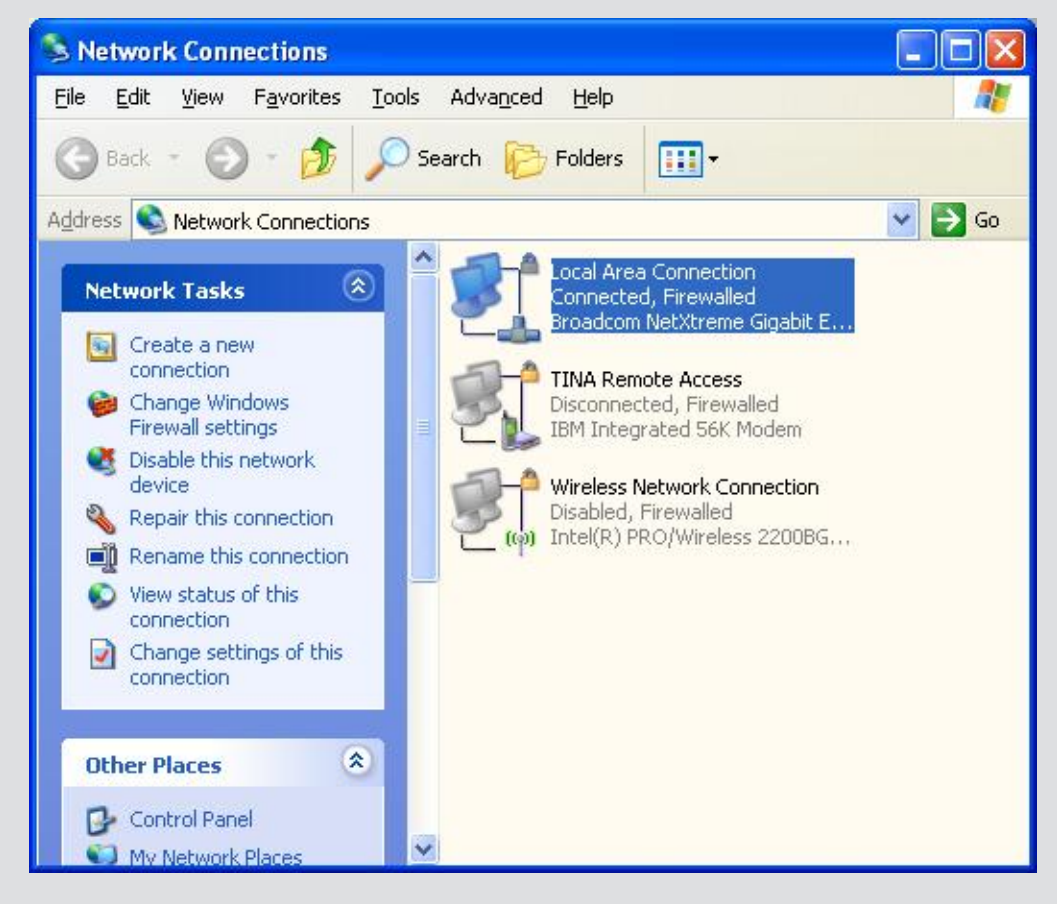

For more info\_enrico.marinoni@avnet.com

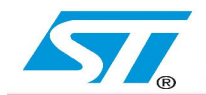

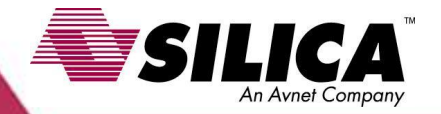

-L

Gene

### Selezionate TCP/IP e poi cliccate su **PROPERTIES**

Cambiate l'indirizzo IP come sotto riportato

### **IP Address:**

### 192.168.0.102

### Subnet mask:

255.255.255.0

| eral Authentica                                                                                                    | tion Advanced                                                                                                    |                                                                                                    |                   |
|----------------------------------------------------------------------------------------------------|----------------------------------------------------------------------------------------------------|----------------------------------------------------------------------------------------------------|-------------------|
| nnect using:                                                                                                    |                                                                                                    |                                                                                                    |                   |
| 😰 Broadcom Ne                                                                                                    | etXtreme Gigabit Etherne                                                                                                    | figure                                                                                                    |                   |
| is c <u>o</u> nnection use                                                                                                   | es the following items:                                                                                                    |                                                                                                    |                   |
| <ul> <li>Client for M</li> <li>Eacfilt Driv</li> <li>File and Pr</li> <li>Thternet Pr</li> </ul>                             | licrosoft Networks<br>er<br>inter Sharing for Microsoft Networks<br>otocol (TCP/IP)                                                                                                    |                                                                                                    |                   |
| l <u>n</u> stall                                                                                                    | ] Uninstall Pro                                                                                                    | perties                                                                                                    |                   |
| 10 10 10 10 10 10 10 10 10 10 10 10 10 1                                                                                     | 6                                                                                                    |                                                                                                    |                   |
| Description                                                                                                    | Internet Protocol (TCP/IP)                                                                                                    | Properties                                                                                                    |                   |
| Description<br>Transmission Cor<br>wide area netwo<br>across diverse in<br>Sho <u>w</u> icon in no                           | Internet Protocol (TCP/IP)<br>General<br>You can get IP settings assigner<br>this capability. Otherwise, you n                                                                                                    | Properties<br>d automatically if your network supp<br>eed to ask your network administra                                                                                                    | ports<br>tor for  |
| Jescription<br>Transmission Coi<br>wide area netwo<br>across diverse in<br>Sho <u>w</u> icon in no<br>Notify <u>m</u> e when | Internet Protocol (TCP/IP)<br>General<br>You can get IP settings assigne<br>this capability. Otherwise, you n<br>the appropriate IP settings.<br>Obtain an IP address auto                                                                                                    | Properties<br>d automatically if your network supp<br>sed to ask your network administra<br>matically                                                                                                    | ports<br>tor for  |
| Jescription<br>Transmission Coi<br>wide area netwo<br>across diverse in<br>Sho <u>w</u> icon in no<br>Notify <u>m</u> e when | Internet Protocol (TCP/IP)<br>General<br>You can get IP settings assigne<br>this capability. Otherwise, you n<br>the appropriate IP settings.<br>Obtain an IP address auto<br>Obtain an IP address auto                                                                                                    | Properties<br>d automatically if your network sup<br>eed to ask your network administra<br>matically<br>ss:                                                                                                    | ports<br>tor for  |
| Jescription<br>Transmission Cor<br>wide area netwo<br>across diverse in<br>Sho <u>w</u> icon in no<br>Notify <u>m</u> e when | Internet Protocol (TCP/IP)<br>General<br>You can get IP settings assigned<br>this capability. Otherwise, you no<br>the appropriate IP settings.<br>Obtain an IP address auto<br>Use the following IP address<br>IP address:                                                                                                    | Properties<br>d automatically if your network sup<br>and to ask your network administra<br>matically<br>ss:<br>192 . 168 . 0 . 102                                                                                    | ports<br>itor for |
| Jescription<br>Transmission Coi<br>wide area netwo<br>across diverse in<br>Sho <u>w</u> icon in no<br>Notify <u>m</u> e when | Internet Protocol (TCP/IP)<br>General<br>You can get IP settings assigne<br>this capability. Otherwise, you r<br>the appropriate IP settings.<br>Obtain an IP address auto<br>Obtain an IP address auto<br>IP address:<br>Subnet mask:                                                                                                    | Properties<br>d automatically if your network supped to ask your network administra<br>matically<br>ss:<br>192 . 168 . 0 . 102<br>255 . 255 . 255 . 0                                                                 | ports<br>tor for  |
| Jescription<br>Transmission Cor<br>wide area netwo<br>across diverse in<br>Sho <u>w</u> icon in no<br>Notify <u>m</u> e when | Internet Protocol (TCP/IP)<br>General<br>You can get IP settings assigne<br>this capability. Otherwise, you n<br>the appropriate IP settings.<br>Obtain an IP address auto<br>Use the following IP addres<br>IP address:<br>Subnet mask:<br>Default gateway:                                                                                                    | Properties         d automatically if your network supplet to ask your network administra         matically         ss:         192.168.0.102         255.255.255.0         .                                         | ports<br>tor for  |
| Jescription<br>Transmission Cor<br>wide area netwo<br>across diverse in<br>Sho <u>w</u> icon in no<br>Notify <u>m</u> e when | Internet Protocol (TCP/IP)<br>General<br>You can get IP settings assigne<br>this capability. Otherwise, you n<br>the appropriate IP settings.<br>Obtain an IP address auto<br>Obtain an IP address auto<br>Use the following IP addre<br>IP address:<br>Subnet mask:<br>Default gateway:<br>Obtain DNS server address                                                                       | Properties         d automatically if your network suppled to ask your network administra         matically         ss:         192.168.0.102         255.255.255.0            s automatically                        | ports<br>tor for  |
| Jescription<br>Transmission Cor<br>wide area netwo<br>across diverse in<br>Sho <u>w</u> icon in no<br>Notify <u>m</u> e when | Internet Protocol (TCP/IP)<br>General<br>You can get IP settings assigned<br>this capability. Otherwise, you re<br>the appropriate IP settings.<br>Obtain an IP address auto<br>Use the following IP addres<br>IP address:<br>Subnet mask:<br>Default gateway:<br>Obtain DNS server addres<br>Use the following DNS server                                                                  | Properties<br>d automatically if your network suppleed to ask your network administra<br>matically<br>ss:<br>192 . 168 . 0 . 102<br>255 . 255 . 0<br><br>s automatically<br>wer addresses:                            | ports<br>stor for |
| Jescription<br>Transmission Coi<br>wide area netwo<br>across diverse in<br>Sho <u>w</u> icon in no<br>Notify <u>m</u> e when | Internet Protocol (TCP/IP)<br>General<br>You can get IP settings assigned<br>this capability. Otherwise, you re<br>the appropriate IP settings.<br>Obtain an IP address auto<br>Obtain an IP address auto<br>Use the following IP addres<br>IP address:<br>Subnet mask:<br>Default gateway:<br>Obtain DNS server address<br>Obtain DNS server address<br>Preferred DNS server:              | Properties         d automatically if your network suppled to ask your network administra         matically         ss:         192.168.0.102         255.255.255.0            s automatically         ver addresses: | ports stor for    |
| Jescription<br>Transmission Cor<br>wide area netwo<br>across diverse in<br>Sho <u>w</u> icon in no<br>Notify <u>m</u> e when | Internet Protocol (TCP/IP)<br>General<br>You can get IP settings assigned<br>this capability. Otherwise, you re<br>the appropriate IP settings.<br>Obtain an IP address autor<br>Obtain an IP address autor<br>Use the following IP address<br>Subnet mask:<br>Default gateway:<br>Obtain DNS server address<br>Obtain DNS server address<br>Preferred DNS server:<br>Alternate DNS server: | Properties<br>d automatically if your network suppleed to ask your network administra<br>matically<br>ss:<br>192 . 168 . 0 . 102<br>255 . 255 . 255 . 0<br><br>s automatically<br>ver addresses:<br>                  | ports itor for    |

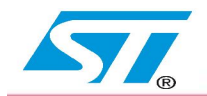

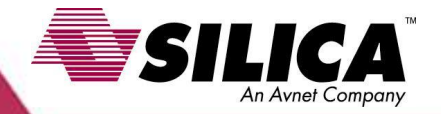

Aprite un **Web Browser** (Internet Explorer, Mozilla ecc) e inserite l'indirizzo sotto:

### http://192.168.0.100

Vi deve comparire la pagina a lato e premendo i tasti INT5 o INT6 vi verrà visualizzato sullo schermo la pressione dei medesimi

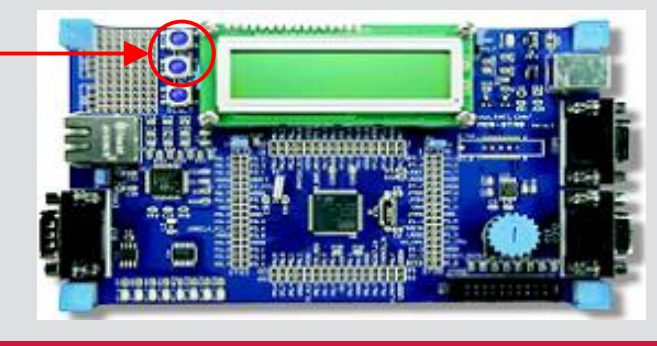

#### - 8 × nic Webside - Microsoft Internet Explorer provided by ITSO Eavorites Tools 🖕 Back 🔹 🤿 🗸 🔞 🖓 Search 🐨 Favorites 🛞 Media 🧭 💦 - 🎒 📝 - 🗐 💹 🙌 🚱 🚯 🔹 🧬 Go Links 🛛 🖻 » Address (a) http://192.168.0.100/ STR9 WEB SERVER by E.M. for KEIL demo board MCB-STR9 This is a dynamic website hosted by the embedded Webserver easyWEB. Buttons Hardware: INT\_5: Several extension boards: MEMS, LCD, Flash, Wireless (Zig-bee, Nanotron) Software: INT 6: Embedded ENET Ethernet Controller easyWEB webserver Opening page http://192.168.0.100/.. 👩 Internet (14) 🕄 😹 🖸 📓 🗳 🧶 🔌 🔍 🔍 🖉 🖉 🖉 🖬 🖉 🖓 🖉 🖓 🗐 🖉 🖓 🗐 🖉 🖗 👔 🖉 🖉

For more info\_enrico.marinoni@avnet.com